#### QUICK GUIDE for Students

## ClassLink

launchpad. classlink. com/highline

### **1** Sign In (Đăng nhập)

Trang đăng nhập là trang tùy chỉnh dành riêng cho tổ chức trường học của bạn. Đăng nhập bằng cách sử dụng tên người dùng đăng nhập vào mạng (Mã sinh viên) và mật khẩu của bạn. Nếu bạn quên mật khẩu, vui lòng liên hệ với giáo viên hoặc trường học của bạn.

# 2 My Apps (Ứng dụng của Tôi)

Màn hình **My Apps (Ứng dụng của Tôi)** là nơi chứa tất cả các tài nguyên trực tuyến của bạn. Nếu được yêu cầu, hãy nhập tên người dùng và mật khẩu của bạn một lần và ClassLink sẽ ghi nhớ những thông tin đó cho bạn!

### 3 Edit Passwords (Chỉnh sửa Mật khẩu)

Bấm chuột phải vào ứng dụng và chọn "**Edit Password (Chỉnh sửa Mật khẩu)**" để cập nhật hoặc thay đổi tên người dùng và mật khẩu đã lưu cho các ứng dụng của bạn.

# **4** App Options (Tùy chọn Ứng dụng)

Bấm chuột phải vào ứng dụng để truy cập các tùy chọn trong trình đơn của ứng dụng đó để thêm vào Favorites Bar (Thanh Yêu thích), vào thư mục, để thêm thẻ hoặc tự khởi chạy ứng dụng.

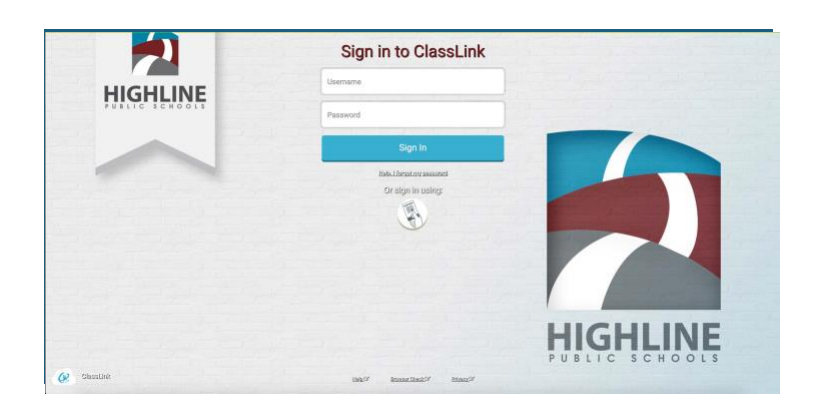

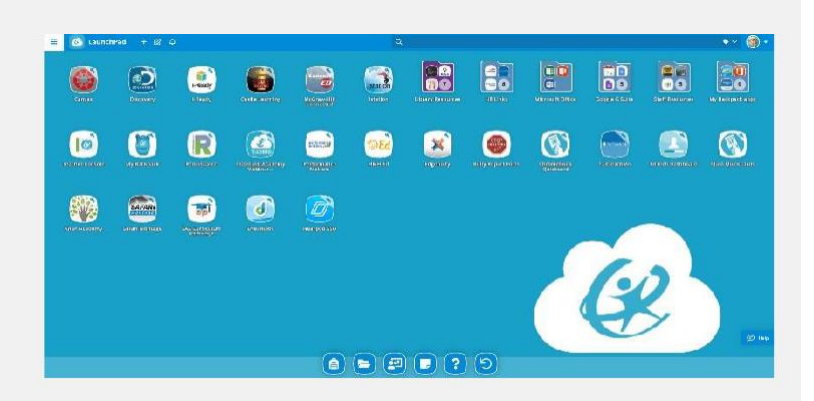

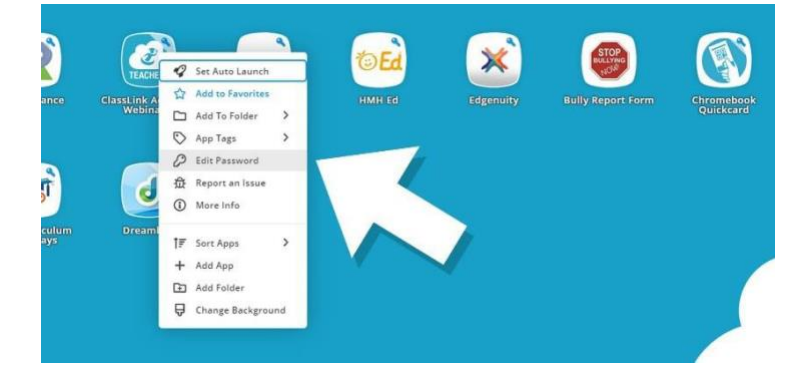

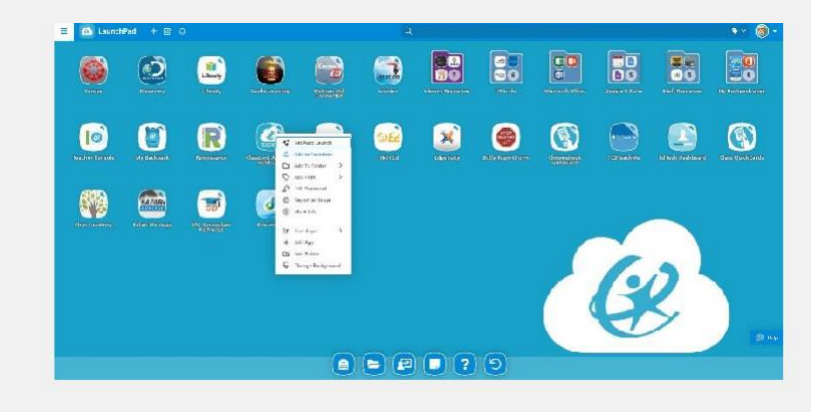

#### QUICK GUIDE for Students

## ClassLink

launchpad. classlink. com/ highline

### 5 Edit Mode (Chế độ Chỉnh sửa)

Để vào **Edit Mode (Chế độ Chỉnh sửa)**, bấm vào biểu tượng giấy và bút chì ở trên cùng bên trái của màn hình. Khi ở Edit Mode (Chế độ Chỉnh sửa), bạn có thể tạo thư mục và tùy chỉnh màn hình My Apps (Ứng dụng của Tôi).

## 6 Add Apps (Thêm Vào Ứng Dụng )

Bấm vào nút cộng (+) để MỞ ỨNG DỤNG THƯ VIỆN ( Open App Library). Tại phần nà<sup>,</sup> học sinh có thể khảo cứu và thêm ứng dụn bổ túc cho việc khảo cứu. Một số giáo viên có thể yêu cầu học sinh thêm ứng dụng bổ túc cho việc nghiên cứu căn cứ vào nhu cầu của trường hoặc lớp học.

# 7 My Profile (Hồ sơ của Tôi)

Đây là nơi bạn thay đổi chủ đề và màu sắc, truy cập công cụ khóa mật khẩu, đăng nhập bằng các tùy chọn và tùy chọn khôi phục mật khẩu, nếu có.

### 8 My Files (Hồ sơ của Tôi)

My Files (Hồ sơ của Tôi) cho phép bạn kết nối với các kho lưu trữ khác trên đám mây trong ClassLink để truy cập tất cả các tập tin của bạn ở một vị trí. Nếu có kết nối, bạn cũng có thể truy cập School Network Drive (Ổ đĩa Mạng Trường học).

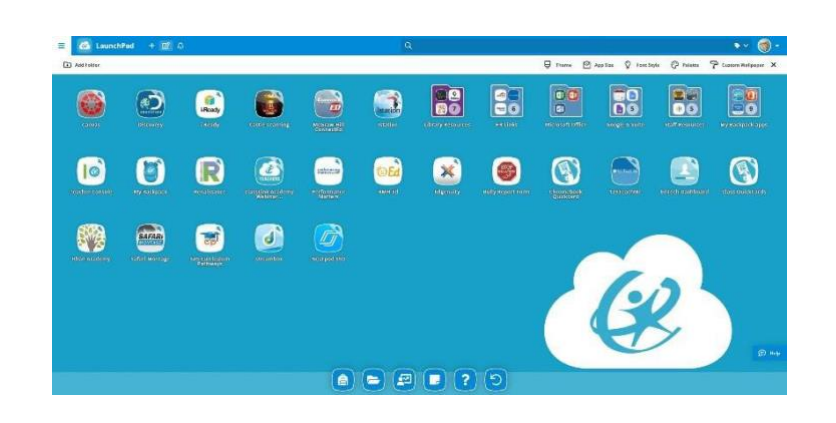

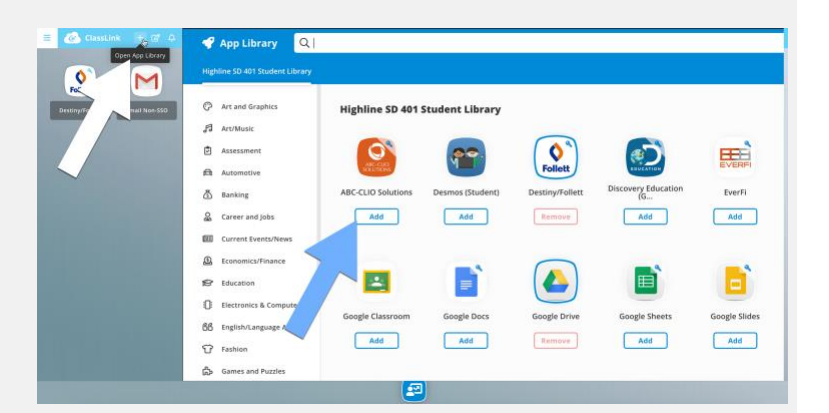

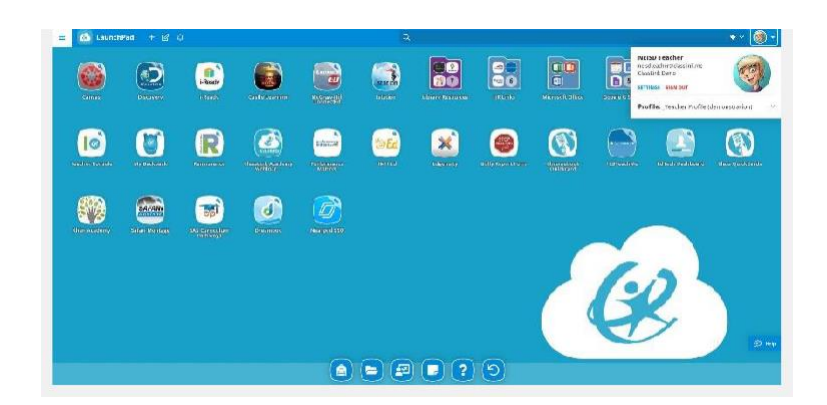

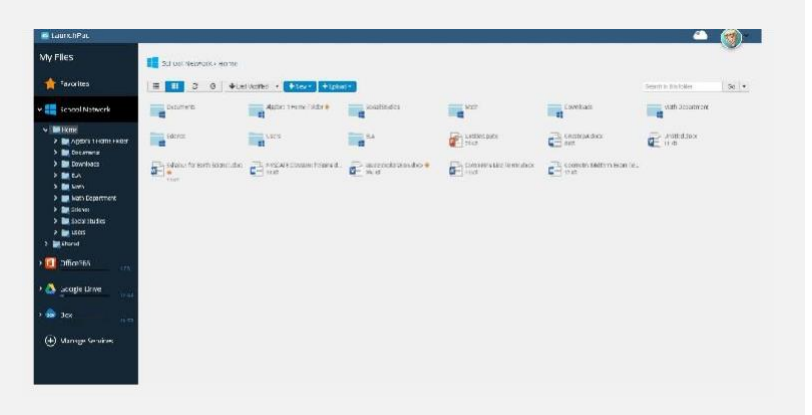

Để biết thêm thông tin về ClassLink Launchpad, vui lòng truy cập các video đào tạo theo nhu cầu của chúng tôi từ ứng dụng ClassLink

Academy trên màn hình My Apps (Ứng dụng của Tôi) wà các bài viết hỗ trợ trên trang https://support.classlink.com/.